#### ỦY BAN NHÂN DÂN <u>XÃ GIA LƯƠNG</u>

#### CỘNG HÒA XÃ HỘI CHỦ NGHĨA VIỆT NAM Độc lập – Tự do – Hạnh phúc

Số: /TB-UBND "V/v Triển khai hoạt động của Tổ công nghệ số cộng đồng"

Gia Lương, ngày 26 tháng 7 năm 2022

Kính gửi: - Thành viên tổ công nghệ số cộng đồng xã;

- Đoàn xã Gia Lương;
- Trưởng các đoàn thể;
- Hiệu trưởng các nhà trường;
- Các Ông (bà) trưởng, phó thôn trong toàn xã.

Thực hiện Công văn của UBND huyện Gia Lộc về việc triển khai hoạt động của Tổ Công nghệ số cộng đồng, UBND xã Gia Lương đề nghị các đồng chí trưởng, phó thôn kết hợp với các đồng chí Bí thư chi đoàn cùng tổ công nghệ số cộng đồng của thôn mình triển khai cài đặt đến người dân sử dụng điện thoại thông minh các áp dịch vụ phục vụ cho chính quyền số, kinh tế số và xã hội số. Cụ thể:

1.Đề nghị MTTQ và Đoàn thể chính trị - xã hội, các tổ chức xã hội phát động phong trào cài đặt và hỗ trợ đoàn viên, hội viên trong tổ chức mình và người lao động cài đặt các ứng dụng (trong đó lực lượng đoàn thanh niên là nòng cốt).

- Đề nghị các trường học trên địa bàn triển khai tới giáo viên và phụ huynh học sinh có điện thoại di động thông minh cài đặt cho mình và cho người thân. Nhắn tin đến phụ huynh khuyến khích cài đặt các áp ứng dụng.

- Đài Truyền thanh xã tăng cường tuyên truyền cho người dân thực hiện cài đặt các ứng dụng trên thiết bị di động thông minh.

2. Đề nghị các ông (bà) trưởng, phó thôn:

- Tập trung chỉ đạo việc triển khai cài đặt, sử dụng ứng dụng các ứng dụng trên thiết bị di động thông minh

- Chỉ đạo tăng cường tuyên truyền, huy động sự tham gia mạnh mẽ của Ban Công tác mặt trận và các đoàn thể của thôn tích cực vận động, hướng dẫn người dân cài đặt các ứng dụng trên thiết bị di động thông minh.

- Giao nhiệm vụ cho Tổ công nghệ số cộng đồng ở thôn đi từng nhà dân tuyên truyền, hướng dẫn cán bộ, đảng viên và nhân dân trên địa bàn thực hiện cài đặt, sử dụng các ứng dụng trên thiết bị di động thông minh

- Các ông, bà trưởng thôn, trưởng tiểu ban chỉ đạo hoạt động hè chỉ đạo các

chi đoàn thanh niên huy động toàn bộ các đoàn viên, học sinh từ các trường Đại học, cao đẳng, Trung học chuyên nghiệp, học sinh THPT, THCS về nghỉ hè tại các thôn, xóm đi hướng dẫn nhân dân cài đặt.

- Để đợt ra quân của tổ công nghệ số cộng đồng đạt kết quả cao, kính mong nhân dân trong toàn xã sử dụng điện thoại thông minh phối hợp với tổ công nghệ số cộng đồng tại các thôn cài đặt các ứng dụng trên thiết bị di động thông minh cá nhân, như: ứng dụng SMART HẢI DƯƠNG, HẢI DƯƠNG ID, POST MART, VỎ SÒ.VN

Để công tác phục vụ cho chính quyền số, kinh tế số, xã hội số trên địa bàn xã đạt hiệu quả, UBND xã yêu cầu các thành viên trong tổ công nghệ số cộng đồng nghiêm túc triển khai thực hiện./.

#### Nơi nhận:

- Lãnh đạo Đảng ủy UBND xã;
- Các ban, nganh, đoàn thể xã;
- Đài truyền thanh xã;
- Trưởng, phó thôn;
- Lưu: VHTT.

#### TM. ỦY BAN NHÂN DÂN XÃ

#### PHÓ CHỦ TỊCH

Phạm Văn Tải

# I. HƯỚNG DẫN TẢI VÀ CÀI ĐẶT ỨNG DỤNG "VOSO.VN"

- · Mở ứng dụng CH Play
- · Tìm kiếm với từ khóa "VOSO.VN" vào thanh tìm kiếm để tìm ứng dụng
- · Bấm chọn ứng dụng VOSO.VN để bắt đầu tải và cài đặt ứng dụng

#### 2. Hệ điều hành Ios

- · Mở ứng dụng App Store
- Tìm kiếm với từ khóa "VOSO.VN" vào thanh tìm kiếm để tìm ứng dụng
- · Bấm chọn ứng dụng VOSO.VN để bắt đầu tải và cài đặt ứng dụng

# II. HƯỚNG DẪN TẢI VÀ CÀI ĐẶT ỨNG DỤNG "Smart Hải Dương"

### 1. Hệ điều hành Android

- · Mở ứng dụng CH Play
- · Tìm kiếm với từ khóa "Smart Hải Dương" vào thanh tìm kiếm để tìm ứng dụng
- · Bấm chọn ứng dụng Smart Hải Dương để bắt đầu tải và cài đặt ứng dụng

### 2. Hệ điều hành Ios

- · Mở ứng dụng App Store
- · Tìm kiếm với từ khóa "Smart Hải Dương" vào thanh tìm kiếm để tìm ứng dụng
- · Bấm chọn ứng dụng Smart Hải Dương để bắt đầu tải và cài đặt ứng dụng

# III. HƯỚNG DẪN TẢI VÀ CÀI ĐẶT ỨNG DỤNG "Hải Dương ID"

#### 1. Hệ điều hành Android

- Mở ứng dụng CH Play
- · Tìm kiếm với từ khóa "Hải Dương ID" vào thanh tìm kiếm để tìm ứng dụng
- · Bấm chọn ứng dụng Hải Dương ID để bắt đầu tải và cài đặt ứng dụng

# 2. Hệ điều hành Ios

- Mở ứng dụng App Store
- Tìm kiếm với từ khóa "Hải Dương ID" vào thanh tìm kiếm để tìm ứng dụng
- · Bấm chọn ứng dụng Hải Dương ID để bắt đầu tải và cài đặt ứng dụng

IV. HƯỚNG DẪN TẢI VÀ CÀI ĐẶT ỨNG DỤNG "POST MART"

- Mở ứng dụng CH Play
- Tìm kiếm với từ khóa "POST MART" vào thanh tìm kiếm để tìm ứng dụng
- · Bấm chọn ứng dụng POST MART để bắt đầu tải và cài đặt ứng dụng

#### 2. Hệ điều hành Ios

- Mở ứng dụng App Store
- Tìm kiếm với từ khóa "POST MART" vào thanh tìm kiếm để tìm ứng dụngBấm chọn ứng dụng POST MART để bắt đầu tải và cài đặt ứng dụng

-